## Access your Username and other personal information

| 1. Go to <u>www.uiw.edu</u> and click <b>A-Z</b> to in the upper-right corner to access the <i>A-Z</i> Index                                                                                                    | A-Z B ackboard Events Give Library Mail My Word                                                                                                    |
|----------------------------------------------------------------------------------------------------|----------------------------------------------------------------------------------------------------|
| 2. Click <b>Bannerweb</b>                                                                                                    | <ul> <li>Athletics</li> <li>Athletics Department Directory</li> <li>Athletic Training</li> <li>Bannerweb</li> <li>Biology Department</li> <li>Blackboard</li> </ul>                                                                                                    |
| <ol> <li>Use your <i>PIDM number</i> from your ID as your <b>User ID</b></li> <li>If logging in for the first time, use your date of birth in <i>MMDDYY</i> format as your <b>PIN</b> (<i>i.e. DOB is Feb. 5, 1990, type 020590</i>).</li> </ol>                                                                                                | Login to Secure Area User ID: PIN: Login Click Here for Help with Login?                                                                                                    |
| <ol> <li>The prompt will open the <i>Change PIN</i><br/>menu will open.</li> <li>Fill in the necessary cells</li> <li>Click <b>Change PIN</b>.</li> <li>Caution! You will have only three attempts to<br/>login, after that; you must contact the<br/>registrar's office at (210) 829-6006 to have<br/>your PIN reset.</li> </ol>               | Change PIN    Enter your old PIN and your new PIN. Re-enter you  Enter Old PIN: Enter New PIN: Re-enter New PIN: Change PIN Reset                                                                                                    |
| <ol> <li>8. The Banner Personal Information menu<br/>opens</li> <li>9. Click <b>Personal Information.</b></li> <li>10. The <i>Personal Information page</i> opens</li> <li>11. Click <b>View Email addresses</b> to view<br/>your email address Your <i>Username</i> is the<br/>name prior to the @symbol in your email<br/>address.</li> </ol> | Personal Information Menu<br>Change PIN<br>View Address(es) and Phone(s)<br>Update Address(es) and Phone(s)<br>View E-mail Address(es)<br>View Emergency Contacts<br>Update Emergency Contacts<br>Name Change Information<br>Social Security Number Change Information |

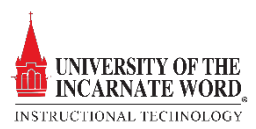